# Utiliser la fonction de recherche sur notre site

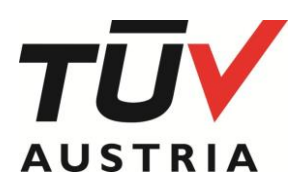

Information Document 150 (FR) - 23.05

### 1. Introduction

Ce document décrit comment utiliser le moteur de recherche sur notre site Web. Certains filtres sont évidents, mais d'autres nécessitent des explications supplémentaires.

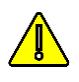

La combinaison de filtres offre des résultats très précis comme la liste de tous les fabricants de gobelets, certifiés *OK compost INDUSTRIAL* et établis au Brésil. Voir Fig. 1 page suivante

A la fin, vous pouvez exporter et télécharger les résultats de la recherche dans un document pdf.

Dans tous les cas, n'hésitez pas à nous faire part de vos commentaires.

## 2. Recherche sur le nom de société

Vous pouvez effectuer une recherche sur - une partie du nom de l'entreprise propriétaire du certificat. Au moins 3 caractères sont nécessaires, mais vous pouvez en utiliser plus. Les caractères spéciaux comme \* ou \$ ne sont pas considérés comme des opérateurs de recherche et n'ont donc aucun effet.

### 3. Recherche par numéro de certificat

Recherche sur l'ensemble de la référence ou au moins sur les <u>5 premiers caractères</u>.

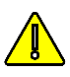

Si une référence ne correspond pas, veuillez nous contacter. Cela pourrait signifier que le certificat que vous recherchez est retiré ou a été modifié (faux certificat).

Quatre types de références de certificats sont possibles

• Ancienne référence Vinçotte (1)

```
Sur le certificat : 015-1234-A
```

Rechercher sur cette référence, si le certificat n'existe pas, il y a peut-être une version plus récente, avec un index (A) plus élevé. Ou le certificat a été retiré ou remplacé par un certificat TÜV AUSTRIA (voir ci-après). Vous pouvez également omettre la révision d'index "A".

Nouvelle référence TÜV AUSTRIA

### Sur le certificat : TA8012345678

Aucune référence de révision sur les certificats (la date de délivrance sert d'index de révision).

• Références Seedling (parfois appelé logo Plantule)

Sur le certificat : 7PX123 ed A.

Deux organismes de certification sont autorisés à délivrer des certificats selon le "logo Seedling" : TÜV AUSTRIA et DIN-CERTCO.

Par convention, si le troisième caractère de la référence "X" est égal ou supérieur à 2, cela signifie que le certificat a été délivré par TÜV AUSTRIA, si "X" est égal à 0 ou 1, le certificat a été délivré par DIN-CERTCO.

Seuls les certificats émis par TÜV AUSTRIA sont enregistrés dans notre base de données.

#### • NEN biobased% references

Sur le certificat : XXX-12345 (ed Y)

Deux organismes de certification sont autorisés à délivrer des certificats selon le logo "NEN biobased%" : TÜV AUSTRIA et DIN-CERTCO. Seuls les certificats commençant par VIN ou TAB sont gérés par TÜV AUSTRIA et sont enregistrés dans notre base de données.

### 4. Recherche par SCode

Les logos OK compost<sup>®</sup>, OK biodégradable<sup>®</sup> et OK biobased<sup>®</sup> sur les produits certifiés incluent le "SCode" identifiant le propriétaire du certificat. Un "SCode" se compose du caractère "S" suivi de 3 ou 4 chiffres. Lors de la recherche, dans le cas de 3 chiffres seulement, veuillez ajouter un "0" après le "S" : par exemple S123  $\Rightarrow$  S**0**123

# 5. Recherche par marque de conformité (logo)

TÜV AUSTRIA délivre des certificats selon 8 schémas de certification, identifiés par autant de logos. Sélectionnez le logo que vous recherchez dans la liste.

La combinaison avec d'autres filtres est toujours possible pour réduire la liste des résultats.

## 6. Recherche par Groupe de produits

Nous avons défini 3 groupes de produits. La liste détaillée des catégories (GROUPE / FAMILLE / TYPE) peut être téléchargée en différentes langues (cliquez <u>ici</u>)

Les groupes sont :

- 1. Matière première
- 2. Composants et constituants
- 3. Produits finis

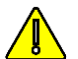

Sélectionnez d'abord une marque de conformité, puis le groupe de produits que vous recherchez.

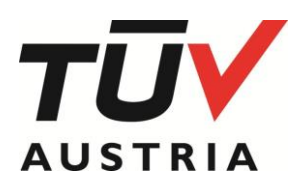

Les 2 premières sont pour les produits B2B (biopolymères, encres, mélanges maîtres, ...), la dernière est constituée de produits finis disponibles sur le marché (B2C), comme des tasses, sacs, capsules de café ou lingettes.

Vous pouvez lancer la recherche maintenant ou aller plus loin en sélectionnant la famille de produits. Si vous n'avez pas sélectionné de groupe de produit, vous ne pouvez pas sélectionner une famille de produits ni un type de produit.

## 7. Recherche par Famille de produits

Lorsque le groupe est sélectionné, une sous-liste de familles sera visible, comme "3.2. Catering " (dans le groupe « 3. Finished products »)

Une fois de plus, vous pouvez lancer la recherche maintenant ou aller plus loin en sélectionnant le type de produit.

### 8. Recherche par Type de produits

Enfin, vous pouvez, ou non, sélectionner le type de produits de la Famille "3.2. Catering", "3.2.2. Cups" par ex.

### 9. Combination de filtres

Comme indiqué précédemment, vous pouvez combiner logo, type de produit et pays pour affiner la recherche. Une marque de conformité doit être choisie au moins. Voir fig. 1.

### 10. Exporter le résultat en pdf

Il est possible de sauvegarder le résultat de votre liste de recherche en exportant un document pdf. N'oubliez pas que ce document est une image instantanée et que le contenu de la liste est mis à jour quotidiennement. Par conséquent, la date et l'heure de création d'un tel document sont mentionnées sur le pdf exporté.

### 11. List of laboratoires

La liste des laboratoires enregistrés peut également être téléchargée.

| Certificate holder                      | Conformity mark       |
|-----------------------------------------|-----------------------|
| Certificate holder                      | OK compost INDUSTRIAL |
| Certificate number                      | Group                 |
| Certificate number                      | Finished Products     |
| S-Code (Sxxxx - S followed by 4 digits) | Family                |
| S-Code (Sxxxx - S followed by 4 digits) | Catering              |
| Country                                 | Туре                  |
| Brazil                                  | Cups                  |

Fig 1. Combinaison de filtres,

par exemple tous les gobelets OK compost certifiés INDUSTRIAL fabriqués au Brésil (le filtrage par pays, groupe, famille ou type implique de sélectionner d'abord une marque de conformité).

(1) Depuis le 1er décembre 2017, le groupe TÜV AUSTRIA a repris les activités de certification des bioplastiques de VINÇOTTE. Par ce transfert, tous les droits et obligations de VINÇOTTE ont été transférés à TÜV AUSTRIA Belgium (TABE). Afin d'éviter toute paperasserie inutile, TABE ne mettra pas systématiquement à jour les certificats VINCOTTE existants avec la nouvelle mise en page, le nouveau logo et la nouvelle raison sociale. La mise à jour se fera lors de l'émission d'un nouveau certificat par TABE (révision, extension ou prolongation) ou sur demande. Durant une période transitoire, jusqu'au 30 novembre 2022, l'utilisation d'un logo avec le monogramme TÜV AUSTRIA peut être couverte par un certificat délivré par VINÇOTTE avant le 1er décembre 2017.